# クロネコwebコレクト支払い 利用マニュアル

『クロネコwebコレクト』は、ヤマト運輸株式会社が提供するオンライン決済サービスです。 クレジットカード払いのほか、コンビニ窓口での現金支払いにも対応しています。 お支払い方法は、下記の3種類から選択いただけます。

# ■お支払い方法

<u>クレジットカード</u> (⇒3ページ) クロネコwebコレクトのサイトでクレジットカード情報を入力して決済ができます。

**コンビニ(オンライン)** (⇒5ページ) お支払い受付完了後に、実際のコンビニ店舗でのお支払いが必要です。 コンビニにより、払込票発行もしくはコンビニ店頭端末での操作が必要です。

クロネコ クレカ払い (⇒8ページ)
 クロネコメンバーズに登録している方がご利用可能です。
 クロネコメンバーズに登録したクレジットカード情報を利用するため、クロネコメンバーズのIDとパスワードを入力するだけで決済ができます。

#### ■対応しているクレジットカードブランド

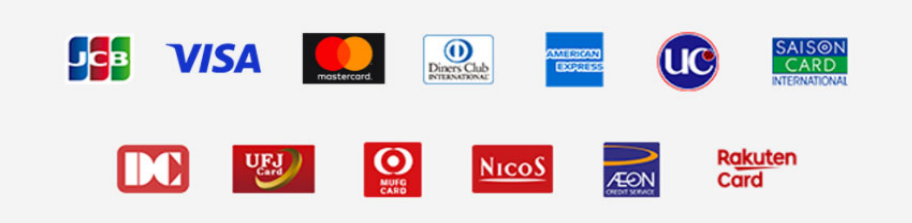

■コンビニ(オンライン)支払いで利用可能なコンビニ セブンイレブン、ローソン、ファミリーマート、ミニストップ、セイコーマート

#### «お支払いの流れ»

「field-hanbai@chiba-u.jp」より、支払い手続きのご案内メールが届きます。
 ※支払依頼メールは必ず「field-hanbai@chiba-u.jp」より送信いたします。
 送信先のアドレスをご確認いただき、フィッシングメールにはご注意ください。

② 【お支払いはこちら】のURLをクリックして、クロネコwebコレクトのサイトにアクセスします。 ※URLはお客様それぞれ固有のURLになります。

| お支払い手続きのご案内                                                                                                    | 受付番号<br>20080826-D-00324                                                                                      |
|----------------------------------------------------------------------------------------------------|----------------------------------------------------------------------------------------------------|
| 大和 六美様                                                                                                    | ↑お問い合わせの際などに必要となる番号ですので、必ずお控えください。                                                                            |
| 毎歳ありがとうございます。<br>下記のご注文につきまして、お支払い総部が確定しましたので、ご連絡いたします。<br>なお、代金のお支払い方法として、ネット総合決済サービス「クロネコwebコレクト」をご<br>選択いただいておりましたので、お手続きの方法を以下のとおりご案内いたします。                                                                                                    |                                                                                                    |
| お支払い手続きの手順について<br>当店ではネット総合決済サービス「クロネコwebコレクト」を利用しております。<br>下取リンク先にアクセスして、ご注文内容・お支払い金額等をご確認ください。<br>確認後、お支払い手続きをお願いします。                                                                                                    | 店舗名 : ヤマト商店<br>担当者名: 大和 五郎<br>e-mail : paymentのkuronekoyamato.co.jp<br>会社名 : ヤマト (株)<br>所在地 : 東京都中央区御庫123     |
| は参考がいくなごをうう<br>https://azyment.kuronakovyamato.co.jp/webcollect/settleSelectAction.cg/2<br>ITBS_IM&ParV_WDI&trader_code=2000000000&acrder_no=Ynnnnnnnn                                                                                                    |                                                                                                    |
| ※フィーチャーフォンはご利用いただけません。PCまたはスマートフォンからお支払い手続きを<br>お願いいたします。<br>※エラー画面が表示される場合はメールに記載のリンクURLが全て選択できていない恐れがあり<br>ます。<br>URL文全てをコピーし、再度標準ブラウザにURLを貼り付けてお支払い手続きをお試しくださ<br>い。<br>【慎要環境・ご利用上の注意】<br>https://www.vamatofinancial.jp/service/payment/requirements.html<br>※上起リンク先より、ご利用のOSやブラウザがご利用可能かご確認いただけます。 | <ul> <li>●決済サービスに関し、よくいたこく第時をホームページで公開しています●<br/>http://yamato-financial.okbiz.okwave.jp/</li> <li></li></ul> |
| -ご注文情報ご注文情報                                                                                                    |                                                                                                    |
| 商品名<br>デスト商品                                                                                                    |                                                                                                    |
| お支払金額<br>¥ 11,111                                                                                                    |                                                                                                    |

③お支払い方法を選択します。

| Ziłż CMPY           Stła P Order rumber           Order rumber           Stłę 2 Order detall           Kła – B           VTC NABE (#)           BBAS Order detall           Inflitter           Stłę 2 Order detall           Inflitter           Stłę 2 Order detall           Inflitter           Stłę 2 Order detall           Inflitter           Stłę 2 Order detall           Inflitter           Stłę 2 Order detall           Stłę 2 Order detall                                                                                                    |                           | 、お支払い方法を選択してください。            |  |
|----------------------------------------------------------------------------------------------------|---------------------------|------------------------------|--|
| ¥dłafi<br>Order rumber           STM-VO-10001             \$\$\$\$\$\$\$\$\$\$\$\$\$\$\$\$\$\$\$\$\$\$\$\$\$\$\$\$\$                                                                                                    | ご注文内容                     |                              |  |
| 古事報名<br>Customer name         大和一部           広議名<br>Shop name         ヤマト商店(株)           商品名<br>Order detail         ギャットフードセット<br>(期間限定)           金額<br>Payment amount:JPY         11,111円<br>(3)支払方法を選択                                                                                                    | 受付醫号<br>Order number      | STM-V0-10001                 |  |
| は緒名<br>Shop name  ママト商店 (株)<br>商品名 Order detail<br>全額 Payment amount:JPY<br>コリカー コンドセット<br>コリカー になっ ト<br>コリカー になっ ト<br>コリカー になっ<br>コリカー になっ<br>コリカー にのの にのの にののの にののの にのののの にのののの にのののの にののののの にののののの にののののの にのののののの | お客様名<br>Customer name     | 大和 一部                        |  |
| 商品名<br>Order detail   キャットフードセット     金額<br>Payment amount:JPY   11,111円     ③支払方法を選択                                                                                                    | 店鏈名<br>Shop name          | ヤマト商店 (株)                    |  |
| 金額<br>Payment amount:JPY 11,111円<br>③支払方法を選択                                                                                                    | 商品名<br>Order detail       | キャットフードセット<br>(期間限定)         |  |
| ③支払方法を選択                                                                                                    | 金額<br>Payment amount: JPY | 11,111円                      |  |
|                                                                                                    | お支払い方法                    | ③支払方法を選択<br>                 |  |
| クレネコ<br>クレジットカード<br>Crote Card<br>Brunch Litzbarry                                                                                                    |                           | クロネコ<br>クレジットカード コンビニ(オンライン) |  |

# ◆クレジットカード払いの場合

④ご注文内容を確認し、お客様情報に氏名、電話番号、メールアドレス、クレジットカード情報を入力します。⑤個人情報保護ポリシーをご確認いただき、[同意して進む]を押します。

| <b>客様情報をご入力の上、 同意して進む ポタンを押してください。</b>        |                                                               |  |
|-----------------------------------------------|---------------------------------------------------------------|--|
| ご注文内容                                         |                                                               |  |
| 受付番号                                          | STM-VO-10001                                                  |  |
| お客様名                                          | 大和 一郎                                                         |  |
| 店舗名                                           | ヤマト商店(株) ④-1注文内容確認                                            |  |
| 商品名                                           | キャットフードセット<br>(期間限定)                                          |  |
| 金額                                            | 11,111円                                                       |  |
| 小咖袋梅却                                         |                                                               |  |
| の音体消費                                         |                                                               |  |
| お客様名<br>半角40字もしくは全角20字以内                      | 大和 一郎                                                         |  |
| 電話編号<br>半角数字およびハイフン <sup>*-*</sup> 13<br>字以内  | @90-0000-0000 ④-2氏名、電話番号、                                     |  |
| メールアドレス<br>半角英数字および記号64字以内                    | payment@kuronekoyamato.co.jp                                  |  |
|                                               | 1                                                             |  |
| ご利用いただけるクレジ<br>「日日 VISA 「「                    |                                                               |  |
| クレジットカードの種類                                   | によっては、セキュリティコードの入力が必須になる場合があります。                              |  |
| <b>カード番号</b><br>半角数字、ハイフン"-"なし                | 3123456789012345                                              |  |
| セキュリティコード<br>半角英数字、4字以内                       | 123 <u>セキュリティコードとは</u>                                        |  |
| カード名義人                                        | YAMATO ICHIRO                                                 |  |
| 半角英字、30字以内                                    | カードに記載されているローマ字の名前を入力してください。<br>例)YAMATO ICHIRO               |  |
| <b>有効期限</b><br>例:「10月/2017年」<br>有効期限は2017年10月 | 10 > 月/20 17 > 年 ④-3クレジットカード情報入力                              |  |
| お支払い回数                                        | ●1回<br>○ リポ ○2回 ○3回 ○5回 ○6回 ○10回<br>○ 12回 ○15回 ○18回 ○20回 ○24回 |  |
|                                               |                                                               |  |

⑥ご注文内容、お客様情報に間違いがないか確認をし、間違いがなければ [お支払い手続きへ]を押します。

| ご注文内容、およびお                                 | ご注文内容、およびお客様情報をご確認ください。                                                                                                    |  |  |  |
|--------------------------------------------|----------------------------------------------------------------------------------------------------|--|--|--|
| ご注文内容                                      |                                                                                                    |  |  |  |
| 受付番号                                       | STM-VO-10001                                                                                                    |  |  |  |
| お客様名                                       | 大和 一郎                                                                                                    |  |  |  |
| 店舗名                                        | ヤマト商店(株)                                                                                                    |  |  |  |
| 商品名                                        | キャットフードセット<br>(期間限定)                                                                                                    |  |  |  |
| 金額                                         | 11,111円                                                                                                    |  |  |  |
| お客様情報                                      |                                                                                                    |  |  |  |
| お客様名                                       | 大和 一郎                                                                                                    |  |  |  |
| 電話番号                                       | 090-0000-0000                                                                                                    |  |  |  |
| メールアドレス                                    | payment@kuronekoyamato.co.jp                                                                                                    |  |  |  |
|                                            |                                                                                                    |  |  |  |
| カード会社                                      | ダイナース                                                                                                    |  |  |  |
| カード番号                                      | ***********2345                                                                                                    |  |  |  |
| セキュリティコード                                  | ***                                                                                                    |  |  |  |
| カード名義人                                     | YAMATO ICHIRO                                                                                                    |  |  |  |
| 有効期限                                       | 10//2017#                                                                                                    |  |  |  |
| お支払い回数                                     | 1032/07                                                                                                    |  |  |  |
| お支払い手続き                                    | きについて                                                                                                    |  |  |  |
| STEP.1<br>STEP.2<br>本人堅延り<br>理を行いま<br>ださい。 | でいた。のボタンを押すと、「お支払い手続き中」の画面が表示されます。<br>ービス(3Dセキュア)またはセキュリティコードによるクレジットカード利用者様の確認後、与信処<br>す。 純果が表示されるまでは、10〜20秒ほど時間がかかります。 与信処理画面は閉じずにお待ちく |  |  |  |
| ■本人認証サービス(3<br>「J/Secure」「VISA             | Bセキュア)対応クレジットカードの場合<br>MEEサービス」「MasterCard SecureCode」の JCB Vision MasterCard.<br>Contractore                                            |  |  |  |
| いずれかにご登録の7<br>されます。 画面の指                   | ちは「本人認定サービス」による認証面面が表示 [D/3850Fe] Garage ディー・                                                                                            |  |  |  |
| ■本人認証サービス(3<br>入力していただいた+                  | BDセキュア)未対応クレジットカードの場合<br>ビキュリティコードの確認が取れ次第、次の画面に移ります。                                                                                    |  |  |  |
|                                            |                                                                                                    |  |  |  |

⑦お支払い手続き完了画面に遷移したら、お支払い完了です。

| 7   | お支払い方法の選択・入<br>Payment Methods | JJ 2                           | お支払い内容の確認<br>Order Confirmation | 3    | お支払い手続き完了<br>Order placed |   |
|-----|--------------------------------|--------------------------------|---------------------------------|------|---------------------------|---|
| *   | 支払い毛続き宮                        | 27                             |                                 |      |                           |   |
| 33. |                                | , ,                            |                                 |      |                           | _ |
| t   | 正常にお支払い手続きが完                   | けしました。                         |                                 |      |                           |   |
|     | この画面を保存いただき、                   | 「ヤマト商店(株)                      | 」からの商品出荷をお待ちく                   | ださい。 |                           |   |
|     | CAN                            |                                |                                 |      |                           |   |
|     | 受付番号                           | STM-VO-10001                   |                                 |      |                           |   |
|     | お客様名                           | 大和 一郎                          |                                 |      |                           |   |
|     |                                |                                |                                 |      |                           |   |
|     | 店舗名                            | ヤマト商店 (株)                      |                                 |      |                           |   |
|     | 店舗名<br>商品名                     | ヤマト商店(株)<br>キャットフードセ<br>(期間限定) | ٧                               |      |                           |   |

# ◆コンビニ(オンライン)払いの場合

④ご注文内容を確認します。

⑤個人情報保護ポリシーをご確認いただき、支払いを行なうコンビニを選択します。

| 「注文内容をご                                                                     | 確認のト、コンドニを選択し                                                                                                    |                                                                                                    |                                                                                            |
|-----------------------------------------------------------------------------|----------------------------------------------------------------------------------------------------|----------------------------------------------------------------------------------------------------|--------------------------------------------------------------------------------------------|
| 「注文内容をご                                                                     | 確認の上、コンドニを選択し                                                                                                    |                                                                                                    |                                                                                            |
|                                                                             |                                                                                                    | てください。                                                                                                    |                                                                                            |
| ご注文内                                                                        | 8                                                                                                    |                                                                                                    |                                                                                            |
| 受付番号                                                                        | STM-VO-1000                                                                                                    | 1                                                                                                    |                                                                                            |
| お客様名                                                                        | 大和 一郎                                                                                                    |                                                                                                    |                                                                                            |
| 店舗名                                                                         | ヤマト商店(株                                                                                                    | ) 🗸                                                                                                    | — ④-1注文内容確認                                                                                |
| 商品名                                                                         | キャットフード<br>(期間限定)                                                                                                    | セット                                                                                                    |                                                                                            |
| 金額                                                                          | 11,111円                                                                                                    |                                                                                                    |                                                                                            |
| コンビニ                                                                        | (オンライン) 選択<br><<ださい]                                                                                                    |                                                                                                    |                                                                                            |
| コンビニ<br>(単純にご神経<br>この画面<br>コンビニ                                             | (オンライン)選択<br>(ください]<br>でのお支払い受付完了後に、<br>により、払込原発行もしくに                                                                            | 実際のコンビニ店舗でのおき<br>コンビニ店面増末での操作が                                                                                               | を払いが必要です。<br>必要です。                                                                         |
| <ul> <li>コンビニ</li> <li>(事前にご確認<br/>この画面<br/>コンビニ</li> <li>個人情報保護</li> </ul> | (オンライン)選択<br>(ださい)<br>「でのお支払い受付完了後に、<br>により、払込業発行もしくに<br>水リシーをご確認いただき、                                                           | 実際のコンビニ店舗でのおき<br>にコンビニ店舗増末での操作が<br>問題の上お進みください。                                                                              | tálu が必要です。<br>が必要です。<br>                                                                  |
| <ul> <li>コンビニ</li> <li>(事前にご確認<br/>この画面<br/>コンビニ</li> <li>個人情報保護</li> </ul> | (オンライン)選択<br>(ださい)<br>でのお支払い受付完了後に、<br>により、私込意発行もしくに<br>ポリシーをご確認いただき、<br>セブン・イレブン                                                | 実際のコンビニ店舗でのおう<br>はコンビニ店領増末での操作が<br>両島の上お進みください。<br>ローソン                                                                      | な払いが必要です。<br>が必要です。<br>⑤-1個人情報保護ポリシーの<br>ファミリーマート                                          |
| コンビニ<br>(事前にご確認<br>この両面<br>コンビニ<br>個人情報保護                                   | (オンライン)選択<br>(大ださい)<br>でのお支払い受付完了後に、<br>により、私込業務行もしくに<br>ポリシーをご確認いただき、<br>セブン・イレブン<br>(そ)                                        | 実際のコンビニ店舗でのおき<br>(コンビニ店領端末での操作)<br>間面の上お進みください。<br>ローソン<br>LAWYSON                                                           | t払いが必要です。<br>必要です。<br>⑤-1個人情報保護ポリシーの<br>ファミリーマート<br>■ FamilyMart                           |
| コンビニ<br>(事前にご確認<br>この周囲<br>コンビニ<br>個人情報保護                                   | (オンライン)選択<br>(大ださい]<br>でのお支払い受付売了後に、<br>により、払込具発行もしくに<br><u>ポリシー</u> をご確認いただき、<br>セブン・イレブン<br>で<br>こちら529002                     | 実際のコンビニ店舗でのおう<br>コンビニ店舗増末での操作が<br>周島の上お進みください。<br>ローソン<br>LAXYSON<br>ここら500002                                               | táu いが必要です。<br>が必要です。<br>⑤-1個人情報保護ポリシーの<br>ファミリーマート<br>FamilyMart<br>C56529090             |
| <ul> <li>コンビニ</li> <li>(事前にご確認<br/>この画面<br/>コンビニ</li> <li>個人情報保護</li> </ul> | (オンライン)選択<br>(大さい)<br>(でのお支払い受付完了後に、<br>により、私込厚解行もしくに<br>ポリシーをご確認いただき、<br>セブン・イレブン<br>(ここらなりリック)<br>(こちらなりリック)                   | 実際のコンビニ店舗でのおき<br>コンビニ店頭増末での操作が<br>問題の上お進みください。<br>ローソン<br>LAWYSON<br>こち550002<br>が支払いについて                                    | を払いが必要です。<br>が必要です。<br>⑤-1個人情報保護ポリシーの<br>ファミリーマート<br>FamilyMart<br>ごちら22002<br>Addunicourt |
| <ul> <li>コンビニ</li> <li>(事前にご確認<br/>この両面<br/>コンビニ</li> <li>個人情報保護</li> </ul> | (オンライン)選択<br>べださい]<br>「でのあ支払い受付完了後に、<br>により、私以風発行もしくに<br>ポリシーをご確認いただき、<br>セブン・イレブン<br>(こち52,000,000)<br>お支払いについて<br>ミニストップ       | 実際のコンビニ店舗でのおき<br>コンビニ店舗増末での操作が<br>間意の上お進みください。<br>ローソン<br>しるWYSON<br>ごちらきクリック<br>おきはいについて<br>セイコーマート                         | はないが必要です。<br>必要です。<br>⑤-1個人情報保護ポリシーの<br>ファミリーマート<br>FamilyMart<br>こち537072<br>Statuur Durt |
| コンビニ<br>この画面<br>コンビニ<br>個人情報保護                                              | (オンライン)選択<br>(オンライン)選択<br>でのお支払い受付完了後に、<br>により、払込買解行もしくは<br>ポリシーをご確認いただき、<br>セブン・イレブン<br>(こちちなりリック)<br>お支払いについて<br>ミニストップ<br>()) | 実際のコンビニ店舗でのおき<br>コンビニ店舗増末での操作が<br>開創の上お進みください。<br>ローソン<br>LAXYSON<br>ごこうこうりりつ<br>おさいについて<br>セイコーマート<br>Seesemut し            | táu いが必要です。<br>が必要です。<br>⑤-1個人情報保護ポリシーの<br>ファミリーマート<br>FamilyMart<br>ESS29099<br>Statument |
| <ul> <li>コンビニ</li> <li>(事前にご確認<br/>この画面<br/>コンビニ</li> <li>個人情報保護</li> </ul> | (オンライン)選択<br>(大さい)<br>でのお支払い受付完了後に、<br>により、私込厚解行もしくに<br>ポリシーをご確認いただき、<br>セブン・イレブン<br>ごこちにクリリク<br>こここ、トップ<br>こここ、トップ<br>ここちにクリリク  | 実際のコンビニ店舗でのお3<br>コンビニ店領端末での操作力<br>同意の上お進みください。<br>ローソン<br>LAWYSON<br>ごちらをクリック<br>お支払いについて<br>セイコーマート<br>Second し<br>こちらをクリック | を払いが必要です。<br>必要です。<br>⑤-1個人情報保護ポリシーの<br>ファミリーマート<br>FamilyMart<br>こちら50000<br>Statuscourt  |

⑥ご注文内容を確認し、お客様情報に氏名、メールアドレスを入力して、「確認」を押します。

| 1  | お支払い方法の選択・入                                                                                                    | , 2                 | お支払い内容の確認         | 3          | お支払い手続き完了     |   |
|----|----------------------------------------------------------------------------------------------------|---------------------|-------------------|------------|---------------|---|
|    | and the second second s |                     | or der commission |            | an wor provew |   |
| セン | フン・イレフンす                                                                                                    | 5支払い受付              | 认力                |            |               |   |
| a  | 6客様情報をご入力の上、                                                                                                    | 「道言」ボタンを押し          | ってください。           |            |               |   |
|    | ご選択のコンビニ                                                                                                    | (オンライン)             |                   |            |               |   |
|    |                                                                                                    |                     |                   |            |               |   |
|    | ご注文内容                                                                                                    |                     |                   |            |               |   |
|    |                                                                                                    | CT14 1/2 4 0004     |                   |            |               | 1 |
|    | 受付書号                                                                                                    | STM-VO-10001        |                   |            |               |   |
|    | 0 音 傑 合<br>市 維 名                                                                                                    | ~~~~~               | (                 | 6)-1 注文内容確 | 122           | - |
|    | 商品名                                                                                                    | キャットフードセッ<br>(期間限定) | · ト               | s          |               |   |

| お客様名<br>半角40字もしくは全角20字以内   | 大和 一部 (6-2氏名、メールアドレス入力       |
|----------------------------|------------------------------|
| メールアドレス<br>半角英数字および記号64字以内 | payment@kuronekoyamato.co.jp |
|                            |                              |

⑦ご注文内容、お客様情報に間違いがないか確認をし、間違いがなければ「お支払い手続きへ」を押します。

|            | s Order Confirmation Order placed      |
|------------|----------------------------------------|
|            | νουχιχινικού                           |
| ご注文内容、お客様情 | 報をご確認の上、 病意して進り ポタンを押してください。           |
| ご選択のコンビ    | ニー・・・・・・・・・・・・・・・・・・・・・・・・・・・・・・・・・・・・ |
|            |                                        |
| ご注文内容      |                                        |
| 受付番号       | STM-VO-10001                           |
| お客様名       | 大和 一郎                                  |
| 店舗名        | ヤマト商店(株)                               |
| 商品名        | キャットフードセット<br>(周間現定)                   |
| 金額         | 11,111円                                |
| お客様情報      |                                        |
| お客様名       | 大和 一部                                  |
| メールアドレス    | payment@kuronekoyamato.co.jp           |
| 豆ろ         | お支払い手続きへのお支払い手続きへ                      |

⑧発行される払込票または払込番号等を控えて、指定したコンビニ店頭にてお支払い手続きを行ってください。 (払込番号等は、受付完了後に送信される受付完了メールにも記載されます)

| ブン・イレブン店頭に。            | よるお支払い受付が完了しました。                               |  |
|------------------------|------------------------------------------------|--|
| の画面を保存、もしく<br>ご選択のコンビ: | (は私込業番号をお控えの上、店頭にてお支払い手続きを行ってください。<br>二(オンライン) |  |
|                        |                                                |  |
| •                      |                                                |  |
| ご注文内容                  |                                                |  |
| 受付番号                   | STM-VO-10001                                   |  |
| お吉様名                   | 大和 一郎                                          |  |
| 店舗名                    | ヤマト商店 (株)                                      |  |
| 商墨名                    | キャットフードセット<br>(原動制定)                           |  |
| 金額                     | 11,111円                                        |  |
| メールアドレス                | payment@kuronekoyam ⑧払込票または払込番号等を控えて           |  |
|                        | コンビニ店舗でお支払い                                    |  |
| コンビニ店頭入会               | 金時に必要な情報                                       |  |
| 払込票番号<br>(セブン-イレブン用)   | 7093525256222 (払込夏を表示)                         |  |
| 支払期限                   | 2008年09月12日                                    |  |
|                        |                                                |  |
| 2344918                | 2008#09/120                                    |  |

# ◆クロネコクレカ払いの場合

④クロネコメンバーズのIDとパスワードで会員ログインをします。

| 슻 | ヨログイン                               |  |
|---|-------------------------------------|--|
|   |                                     |  |
|   |                                     |  |
|   |                                     |  |
|   |                                     |  |
|   |                                     |  |
|   | クロネコID                              |  |
|   | KURONEKO ID                         |  |
|   | パスワード                               |  |
|   | •••••                               |  |
|   | □ 次回からIDの入力を省略する                    |  |
|   | ログイン                                |  |
|   | ▶ ID・パスワードを忘れた方はこちら                 |  |
|   | <ul> <li>クロネコメンバーズ規約はこちら</li> </ul> |  |
|   | <ご注意>                               |  |
|   | パスワードは6桁~12桁です。4桁のパスワードの方は、「クロネコ    |  |
|   | メンバーズWebサービス」へログインし変更登録をお願いします。     |  |
|   |                                     |  |

⑤ご注文内容を確認し、お客様情報に氏名、電話番号、メールアドレスを入力します。 ※クレジットカードの種類によって、セキュリティコードの入力が必須となる場合があります。 ⑥個人情報保護ポリシーをご確認いただき、[同意して進む]を押します。

| お客様情報をご入力の上、                                    | 一 回意して進む ポタンを押してください。        |
|-------------------------------------------------|------------------------------|
| ご注文内容                                           |                              |
| 受付番号<br>Order number                            | STM-VO-10001                 |
| お客様名<br>Customer name                           | 大和 一郎                        |
| 店舗名<br>Shop name                                | ヤマト商店 (株)                    |
| 商品名<br>Order detail                             | キャットフードセット<br>(期間限定)         |
| 金額<br>Payment amount: JPY                       | 11,111円                      |
|                                                 |                              |
| お客棟情報                                           |                              |
| お客様名<br>Customer name<br>半角40字もしくは全角20字以内       | 大和一郎                         |
| 電話番号<br>Phone number<br>半角数字およびハイフン*-*13<br>字以内 | 090-0000-0000 ⑤-2氏名、電話番号、    |
| メールアドレス<br>E-mail address                       | payment@kuronekoyamato.co.jp |
| 半角英数学および配号64字以内                                 |                              |

| Card holder's name           |                                                 |                   |                     |                    |                   |                    |                       |                      |
|------------------------------|-------------------------------------------------|-------------------|---------------------|--------------------|-------------------|--------------------|-----------------------|----------------------|
| 半角英字、30字以内                   | カードに記載されているローマ学の名前を入力してください。<br>例)YAMATO ICHIRO |                   |                     |                    |                   |                    |                       |                      |
| 有効期限                         | 01 ~ 月/2                                        | 0 19 ~            | 年                   |                    |                   |                    |                       |                      |
| Expiration date (Month/Year) |                                                 |                   |                     |                    |                   |                    |                       |                      |
| 有効期限は2017年10月                |                                                 |                   |                     |                    |                   |                    |                       |                      |
| お支払い回数<br>Payment times      | 10                                              | 分割                | ○ 2回                | 0 30               | 0 50              | 060                | ○ 10回                 |                      |
|                              | ○リボ                                             | 73 65             | 0 120               | ○ 15回              | ○ 18回             | ○ 20回              | ○ 24回                 |                      |
|                              | ※ダイナースカー<br>ボ払い (リボ専用<br>数があります。                | - ドの分割払<br> カードは除 | い・セゾンカ・<br><く) は選択で | ードの3回以上<br>きません。上駅 | の分割払い、フ<br>以外にもご利 | Pメリカン・エ<br>用のクレジット | キスプレスカード・<br>カードによっては | での2回払い、!<br>は選択できない回 |

# ⑦ご注文内容、お客様情報に間違いがないか確認をし、間違いがなければ「お支払い手続きへ」を押します。

| <section-header></section-header>                                                                                                    | 222913-1                                                         |                                                                                                    |  |  |  |  |  |  |
|----------------------------------------------------------------------------------------------------|------------------------------------------------------------------|----------------------------------------------------------------------------------------------------|--|--|--|--|--|--|
| ごまた内容         型竹香       STM-VO-10001.         ごたormer member       ズ加 ー声         ごたormer member       ズ加 ー声         ごたormer member       ヤマト商店 (年)         ごcorder detail       ヤマト商店 (年)         Order detail       キャットフードセット         Order detail       キャットフードセット         Order detail       オル ー声         Prymet amount: JPY       11,111円         Statemer member       グロ ー声         Cutomer member       グロ ー声         Propried member       990-0000-0000         Phone number       990-0000-0000         Phone number       990-0000-0000         Phone number       security code         Card number       security code         Card number       vuMATO ICHIRO         Card number       0.1月/2019年         Card number       0.1月/2019年         Expiration date (honth/lynar)       0.1月/2019年         Expiration date (honth/lynar)       0.1月/2019年 | ご注文内容、およびお客                                                      | ご注文内容、およびお客様情報をご確認ください。                                                                            |  |  |  |  |  |  |
| 전석 해역<br>오너로 masher         STM-VO-10001           ····································                                                                                                    | ご注文内容                                                            |                                                                                                    |  |  |  |  |  |  |
| 보호 환경<br>Cutomer name치재 - 빠분분 2<br>Cutomer name가 ''' 다 (新)분분 3<br>Core et all가 ''' 다 (新)전 48<br>                                                                                                    | 受付番号<br>Order number                                             | STM-VO-10001                                                                                       |  |  |  |  |  |  |
| 単語名<br>Shop nameヤマト角点 (#)開品名<br>Order datailポサットノードセット<br>(#BB限定)金額<br>                                                                                                    | お客様名<br>Customer name                                            | 大和 一郎                                                                                              |  |  |  |  |  |  |
| 際品名<br>Order datali#セットブードセット<br>(期間限定)ABI<br>Pryment amount: JPY11,111月ASE #E fieldsパル ーがASE #E fieldsグル ーがCuatomer nameグル ーがProne number090-0000-0000Prone number090-0000-0000グールプドレス<br>                                                                                                    | 店舗名<br>Shop name                                                 | ヤマト商店 (株)                                                                                          |  |  |  |  |  |  |
| 数額<br>Pryment amount: JPY     11,11円       シスま体におい     ンスま体にない       シスま体にない     スカ ー郎       シスはonner name     090-0000-0000       プロロロロロ目か     090-0000-0000       プレフアドレス<br>E-mail address     payment@kuronekoyamato.co.jp       シートで容り<br>Card number     ••••••••••••••••••••••••••••••••••••                                                                                                    | 商品名<br>Order detail                                              | キャットフードセット<br>(期間限定)                                                                               |  |  |  |  |  |  |
| シ客様名<br>Customer name       大巾 一郎         電話書号<br>Phone number       090-0000-0000         アhone number       090-0000-0000         レンドレス<br>E-mail address       payment@kuronekoyamato.co.jp         カード番号<br>Card number       ************************************                                                                                                    | 金額<br>Payment amount:JPY                                         | 11,111円                                                                                            |  |  |  |  |  |  |
| 認知者の<br>Customer name     大和 一郎       電話番号<br>Phone number     090-0000       マールアドレス<br>E-mail address     payment@kuronekoyamato.co.jp       ガード番号<br>Card number     ************************************                                                                                                    | お客様情報                                                            |                                                                                                    |  |  |  |  |  |  |
| 電話番号<br>Phone number090-0000X-JLプFLZ<br>E-mail addresspayment@kuronekoyamato.co.jpカード番号<br>Card number*********************************                                                                                                    | お客様名<br>Customer name                                            | 大和 一郎                                                                                              |  |  |  |  |  |  |
| メールアドレス<br>E-mail address     payment@kuronekoyamato.co.jp       カード毎号<br>Card number     ************************************                                                                                                    | 電話番号<br>Phone number                                             | 000-0000-000                                                                                       |  |  |  |  |  |  |
| カード番号<br>Card number     ******1234       セキュリティコード<br>Security code     ***       カード名義人<br>Card holder's name     YAMATO ICHIRO       力にder(% name)     01月/2019年       Expiradate (Month/Year)     01月/2019年       お支払い回数<br>Payment times     1回払い                                                                                                    | メールアドレス<br>E-mail address                                        | payment@kuronekoyamato.co.jp                                                                       |  |  |  |  |  |  |
| Card number     Instruction       Veft_UJF     ***       Security code     ***       D=FS4AL<br>Card holder's name     VAMATO ICHIRO       Fg3MBR<br>Expiration date (Month/Vear)     01月/2019年       Fg3xtrumes     1回払い                                                                                                    | カード番号                                                            | ++++++1234                                                                                         |  |  |  |  |  |  |
| Security code     ****       カード名範人<br>Card holder's name     YAMATO ICHIRO       計算が開催<br>Expiration date (Month/Year)     01月/2019年       計支払しV回数<br>Payment times     1回払し                                                                                                    | Card number                                                      |                                                                                                    |  |  |  |  |  |  |
| Card holds's name     YAMATO ICHIRO       有効期限     01月/2019年       お支払い回数     1回払い                                                                                                    | Security code                                                    |                                                                                                    |  |  |  |  |  |  |
|                                                                                                    | カード名義人<br>Card holder's name                                     | YAMATO ICHIRO                                                                                      |  |  |  |  |  |  |
| お支払い回数<br>Payment times 1回払い                                                                                                    | 有効期限<br>Expiration date (Month/Year                              | ) 01月/2019年                                                                                        |  |  |  |  |  |  |
|                                                                                                    | お支払い回数<br>Payment times                                          | 1回払い                                                                                               |  |  |  |  |  |  |
|                                                                                                    |                                                                  |                                                                                                    |  |  |  |  |  |  |
|                                                                                                    |                                                                  | ○ のボタンを押すと、「お支払い手続き中」の画面が表示されます。 ○ (3Dセキュア)またけセキュリティコードによろクレミットカード利用考慮の確認後、反応値                     |  |  |  |  |  |  |
| STEP 1 であたい「中市でへ」のボタンを押すと、「お支払い手続き中」の画面が表示されます。                                                                                                    |                                                                  |                                                                                                    |  |  |  |  |  |  |
| STEP.1 ****パロキはお*** のボタンを押すと、「お支払い手続き中」の画面が表示されます。 STEP.2 本人認証サービス(3Dセキュア)またはセキュリティコードによるクレジットカード利用者様の確認後、与信処<br>埋を行います。結果が表示されるまでは、10~20秒ほど時間がかかります。与信処理画面は閉じずにお待ちく<br>ださい。                                                                                                    |                                                                  |                                                                                                    |  |  |  |  |  |  |
| STEP 1                                                                                                    | ■本人認証サービス (3D<br>「J/Secure」「VISA認<br>いずれかにご登録の方は<br>されます。画面の指示() | セキュア) 対応クレジットカードの場合<br>証サービス」「MasterCard SecureCode」の<br>「本人総証サービス」による総証画面が表示<br>こ従って与信処理を進めてください。 |  |  |  |  |  |  |
| STEP 1 ***********************************                                                                                                    | ■本人認証サービス(3D                                                     | セキュア) 未対応クレジットカードの場合<br>ユリティコードの確認が取れ次等、次の画面に移ります。                                                 |  |  |  |  |  |  |
| STEP1 ************************************                                                                                                    | 入力していただいたヤキ                                                      |                                                                                                    |  |  |  |  |  |  |

# ⑧お支払い手続き完了画面に遷移したら、お支払い完了です。

| お支払い方法の選択・入力    | 2 お支払い内容の確認        |              |
|-----------------|--------------------|--------------|
| Pryment Methods | Order Confirmation | Order placed |

| •       |                                                |  |
|---------|------------------------------------------------|--|
| 正常にお支払い | 手続きが完了しました。<br>いただき、「ヤマト商店(株)」からの商品出荷をお待ちください。 |  |
| ご注文内容   | 24<br>24                                       |  |
| 受付番号    | STM-VO-10001                                   |  |
| お客様名    | 大和 一郎                                          |  |
| 店舗名     | ヤマト商店 (株)                                      |  |
|         |                                                |  |
| 商品名     | キャットフードセット<br>(期間限定)                           |  |